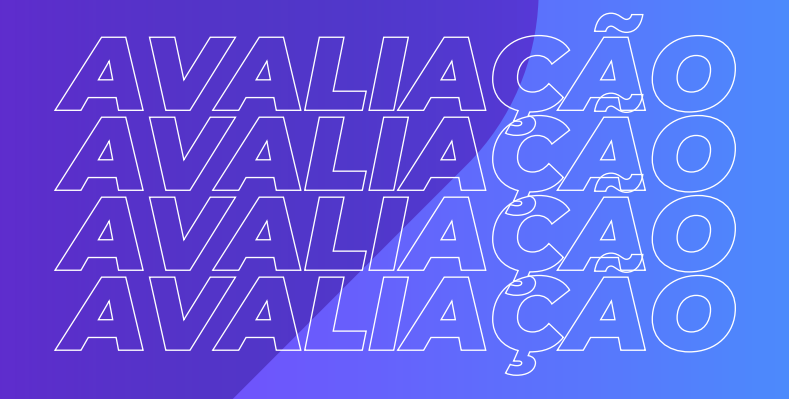

MANUAL PARA GESTORES

## AVALAÇÃO diagnóstica

## Taboão da Serra | 2º semestre de 2022

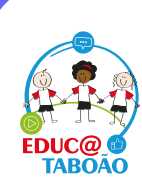

Secretaria de <mark>Educação,</mark> Ciência e Tecnologia

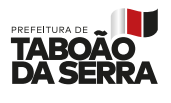

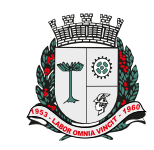

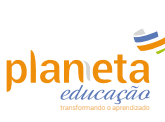

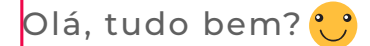

Nós construímos esse documento orientador para o acompanhamento dos progressos dos alunos.

Antes dos relatórios vocês terão acesso a algumas métricas, individuais e por turmas, que atualizarão durante a aplicação e finalização das Avaliações Diagnósticas como: médias de tempo, notas, progressos, alunos com maior facilidade e dificuldade.

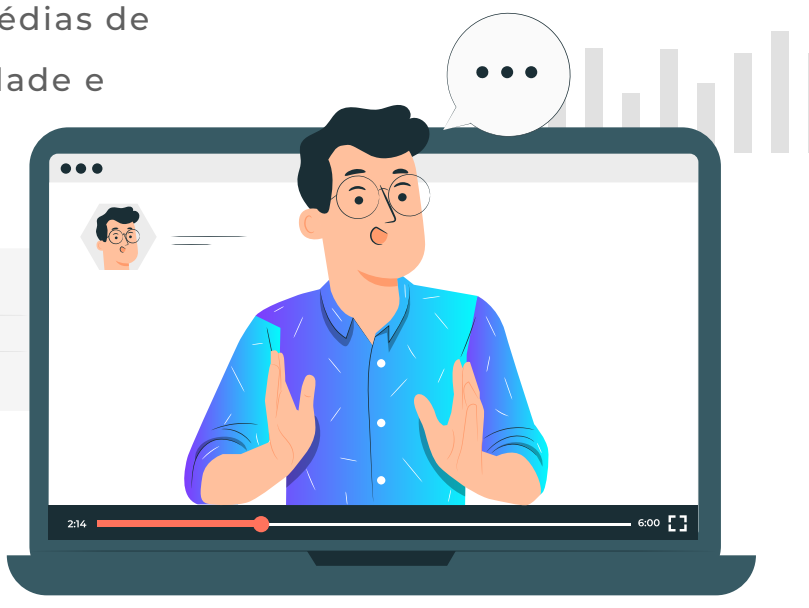

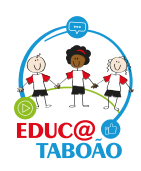

Secretaria de Educação, Ciência e Tecnologia

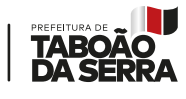

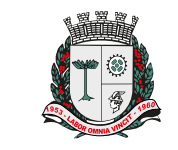

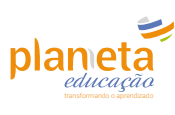

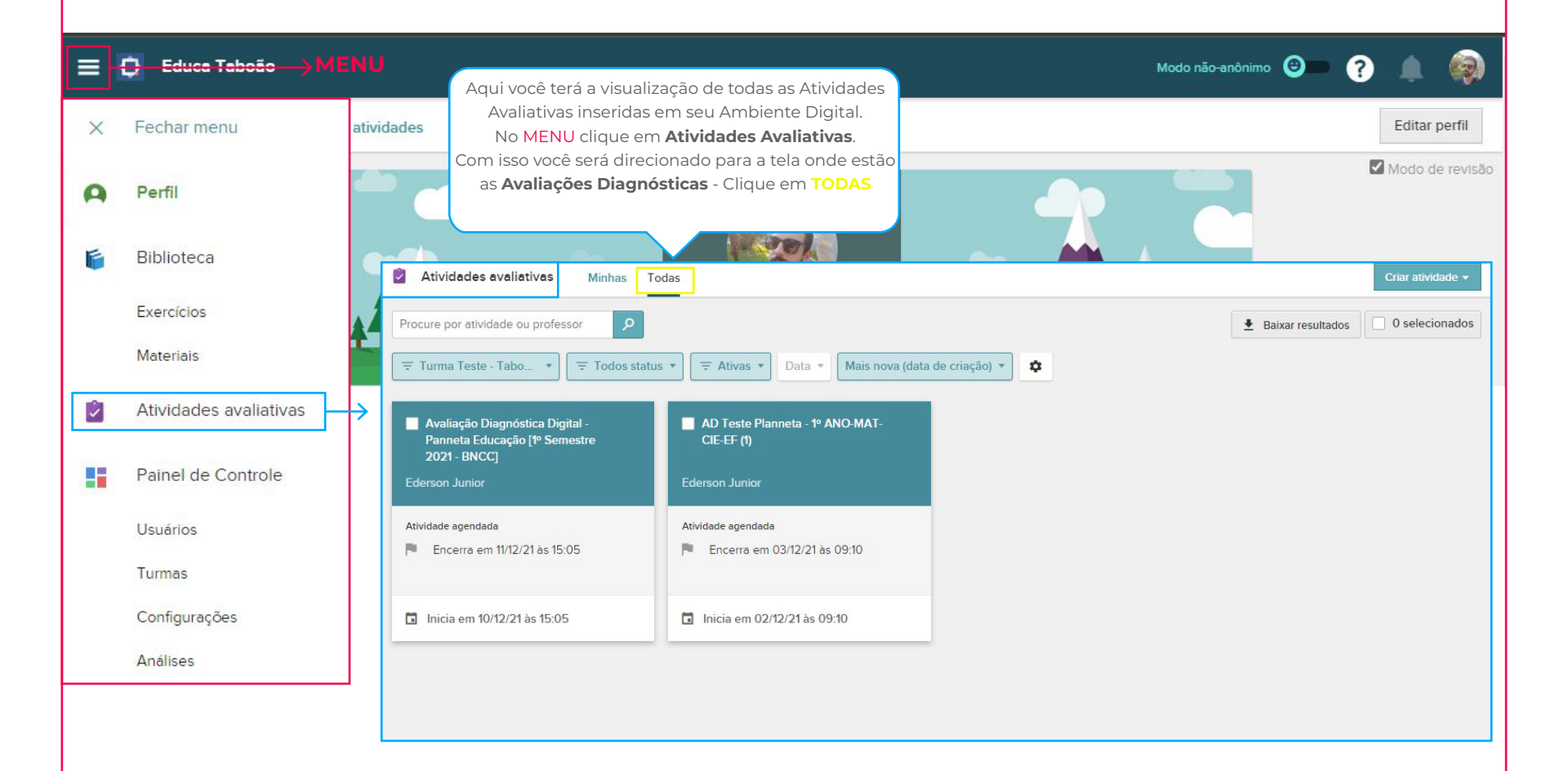

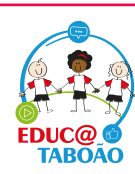

Secretaria de Educação, Ciência e Tecnologia

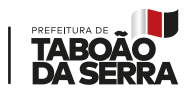

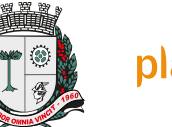

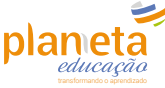

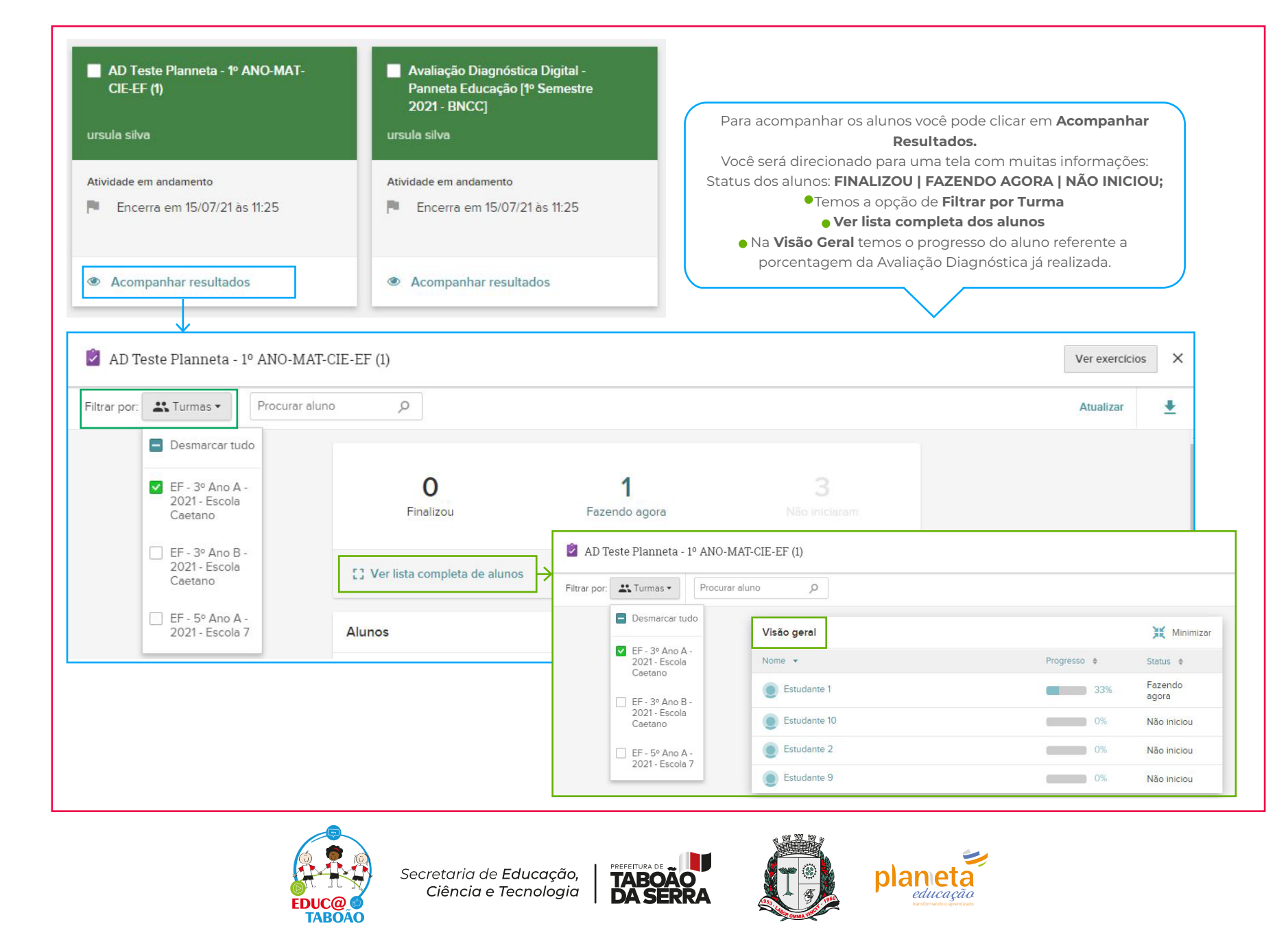

| Alunos com maior facilidade      | com maior facilidade Alunos com maior dificuldade |                          |                   |     |     |                  |
|----------------------------------|---------------------------------------------------|--------------------------|-------------------|-----|-----|------------------|
| Estudante 1                      | 0,00 / 10,00                                      |                          |                   |     |     |                  |
| C Ver lista completa             |                                                   |                          |                   |     |     |                  |
| Alunos                           |                                                   |                          |                   |     | ж I | <b>M</b> inimiza |
| Nome 💠                           |                                                   | Nota 🔶                   |                   |     | 1   | Tempo 🕴          |
| Estudante 1                      |                                                   |                          | <mark>0,00</mark> | Ø 🕛 | 3   | min 28 s         |
| Estudante 10                     |                                                   |                          | 0,00              | •   |     | 0 s              |
| Estudante 2                      |                                                   |                          | 0,00              | 0   |     | 0 s              |
| Estudante 9                      |                                                   |                          | 0,00              | 63  |     | 0 s              |
|                                  |                                                   |                          | lada              |     |     |                  |
| Os alunos marcados com esse sina | al não completaram                                | a atividade avallativa a | annua             |     |     |                  |

Antes, durante e depois das aplicações podemos visualizar notas, médias de nota e tempo de permanência dos alunos, porcentagem em alternativas de questões e as marcações para aqueles que consultaram outra aba no mesmo dispositivo, aqueles que não completaram a atividade e tiveram sua avaliação reiniciada. Lembrando - Você pode personalizar a visualização dos dados por TURMA: Use o Filtro

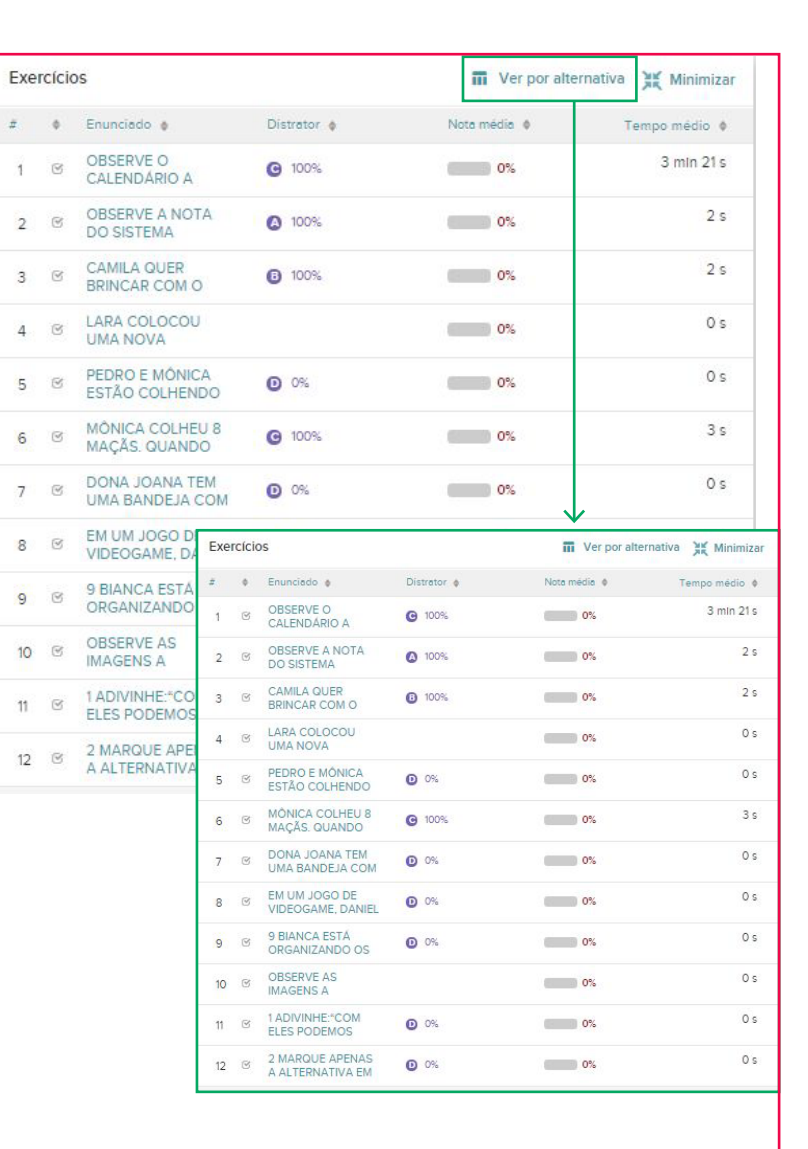

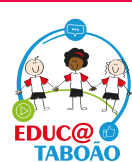

Secretaria de <mark>Educação,</mark> Ciência e Tecnologia

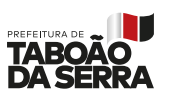

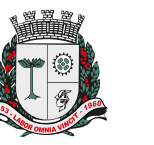

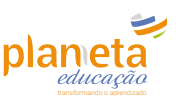

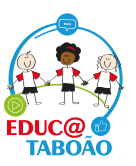

Secretaria de **Educação,** Ciência e Tecnologia

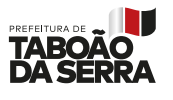

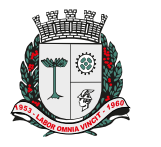

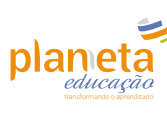